# Авторизация в «Библиотеке»

Авторизация в **«Библиотеке»** открывает доступ к личному кабинету пользователя и расширенному функционалу, например, добавление своего контента, добавление в избранное, полный список типов материала и др.

Авторизоваться в «Библиотеке» можно двумя способами:

- через единую страницу входа в системы ФГИС «Моя школа»
- через сайт: <u>https://uchebnik.mos.ru</u>

Для авторизации в «Библиотеке» необходимо наличие личного кабинета на портале gosuslugi.ru.

Если у вас **нет личного кабинета** на портале <u>gosuslugi.ru</u>, вам необходимо пройти регистрацию и создать его.

## Как зарегистрироваться на портале gosuslugi.ru

Для создания учетной записи откройте сайт gosuslugi.ru.

Подробнее о регистрации читайте в инструкции на портале Госуслуг <u>Читать</u>

### Как авторизоваться через единую страницу входа

Для входа в сервис «Библиотека» выполните несколько действий:

Шаг 1. Выберите из списка регион, в котором расположена ваша школа. Перейдите по указанной рядом ссылке.

| Регион                     | Адрес страницы единой авторизации |  |  |  |  |  |
|----------------------------|-----------------------------------|--|--|--|--|--|
| Московская область         | https://myschool.mosreg.ru        |  |  |  |  |  |
| Калуга и Калужская область | https://education.admoblkaluga.ru |  |  |  |  |  |
| Республика Татарстан       | https://ms-edu.tatar.ru           |  |  |  |  |  |
| Республика Дагестан        | https://myschool.05edu.ru         |  |  |  |  |  |
| Тюменская область          | https://myschool.72to.ru          |  |  |  |  |  |

Шаг 2. На открывшейся странице нажмите на кнопку «Войти через Госуслуги».

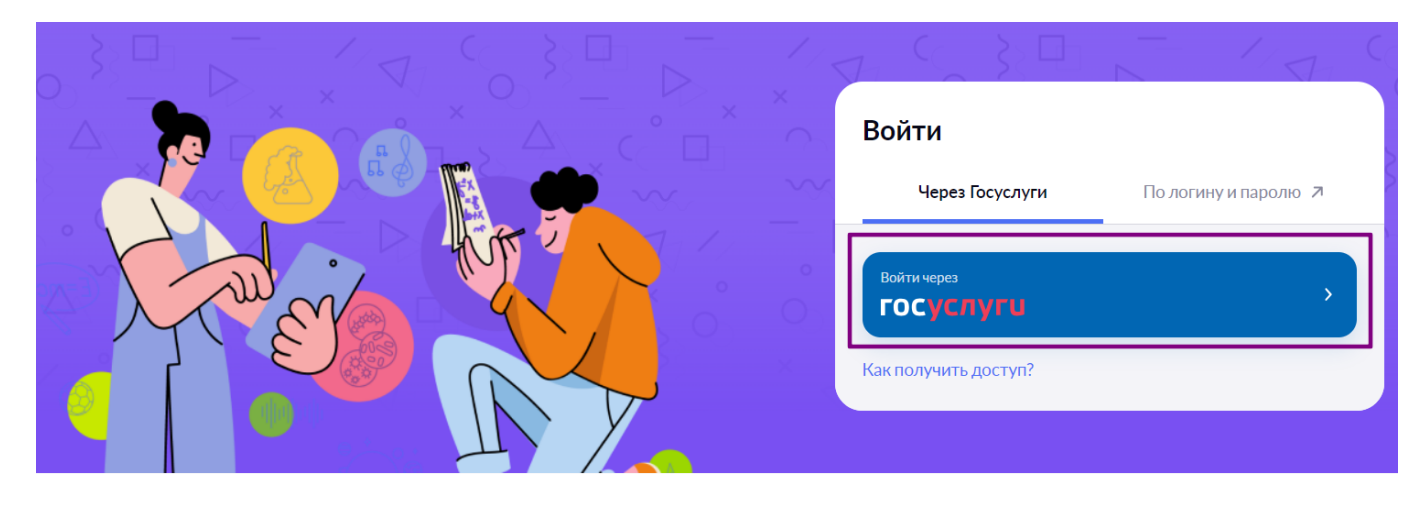

Вход на портал

Шаг 3. В открывшемся окне авторизации введите логин и пароль от учетной записи портала gosuslugi.ru. Нажмите на кнопку «Войти».

| госуслуги               |                           |  |  |  |  |  |  |
|-------------------------|---------------------------|--|--|--|--|--|--|
| Телефон / Email / СНИЛС |                           |  |  |  |  |  |  |
| Пароль                  |                           |  |  |  |  |  |  |
| Восстановить            |                           |  |  |  |  |  |  |
| Войти                   |                           |  |  |  |  |  |  |
| Войти другим способом   |                           |  |  |  |  |  |  |
| Войти други             | м способом                |  |  |  |  |  |  |
| Войти други<br>QR-код   | м способом<br>Эл. подпись |  |  |  |  |  |  |

Окно авторизации

Шаг 4. После авторизации вы попадете на страницу выбора сервиса системы ФГИС «Моя школа». Выберите сервис «Библиотека».

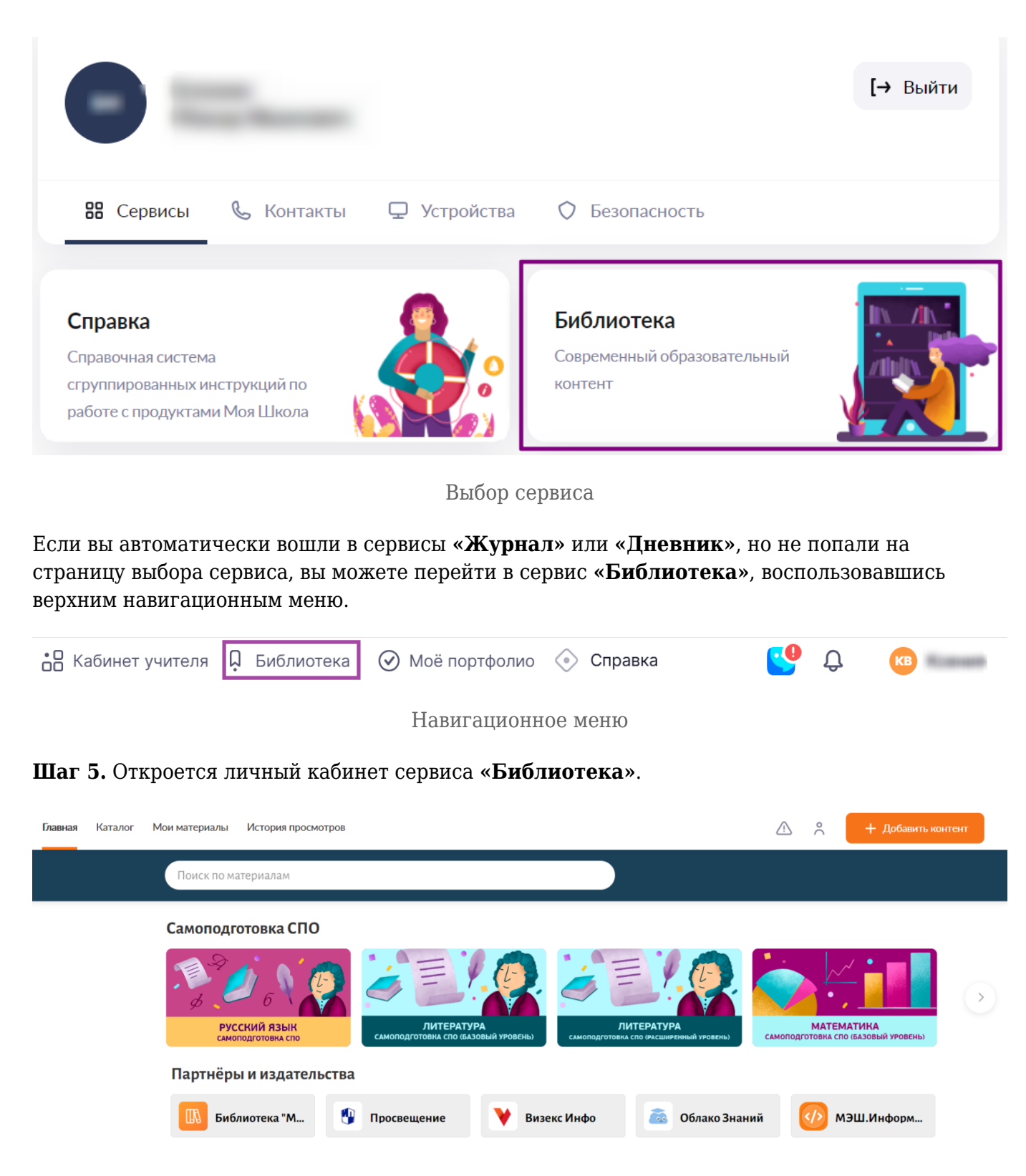

Сервис «Библиотека»

## Как авторизоваться через uchebnik.mos.ru

Для входа в сервис «Библиотека» выполните несколько действий:

Шаг 1. Перейдите по адресу: <u>https://uchebnik.mos.ru</u>.

Шаг 2. Нажмите на кнопку «Войти» в правом верхнем углу. Выберите ваш регион из списка.

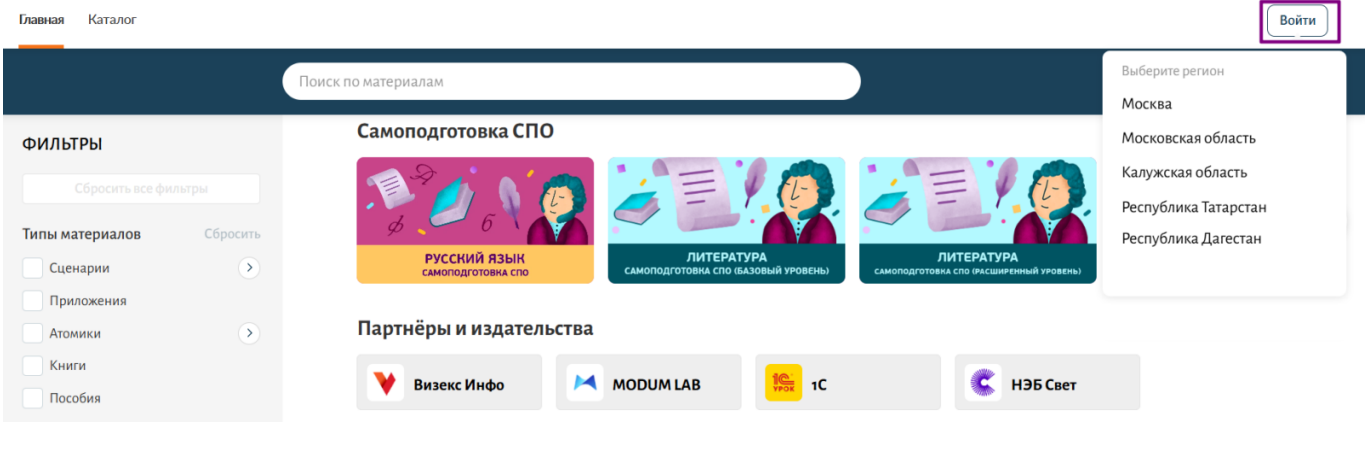

Вход на портал

Шаг 3. На открывшейся странице нажмите на кнопку «Войти через Госуслуги».

|                                                                                                    |     |                          | 1/1-0         |
|----------------------------------------------------------------------------------------------------|-----|--------------------------|---------------|
|                                                                                                    | ×   | Войти                    |               |
|                                                                                                    | _~~ | Через Госуслуги По логи  | ну и паролю 🏼 |
| The series with the series of the series of | °   | Войти через<br>ГОСУСЛУГИ | >             |
|                                                                                                    | ×   | Как получить доступ?     |               |

Вход на портал

Шаг 4. В открывшемся окне авторизации введите логин и пароль от учетной записи портала <u>gosuslugi.ru</u>. Нажмите на кнопку **«Войти»**.

| госуслуги               |              |  |  |  |  |  |  |  |
|-------------------------|--------------|--|--|--|--|--|--|--|
| Телефон / Email / СНИЛС |              |  |  |  |  |  |  |  |
| Пароль                  |              |  |  |  |  |  |  |  |
| Восстановить            | Восстановить |  |  |  |  |  |  |  |
| В                       | Войти        |  |  |  |  |  |  |  |
| Войти друг              | им способом  |  |  |  |  |  |  |  |
| QR-код                  | Эл. подпись  |  |  |  |  |  |  |  |
| Не удаётся войти?       |              |  |  |  |  |  |  |  |

#### Окно авторизации

Шаг 5. После авторизации вы попадете в личный кабинет сервиса «Библиотека».

| Главная | Каталог | Мои материалы | История просмот                                                                                                    | гров |                        |                        |          |           | <u>_!</u> | 2 %   | + Добавить ко                 | нтент      |
|---------|---------|---------------|----------------------------------------------------------------------------------------------------|------|------------------------|------------------------|----------|-----------|-----------|-------|-------------------------------|------------|
|         |         | Поиск по ма   | атериалам                                                                                                    |      |                        |                        |          |           |           |       |                               |            |
|         |         | Самоподг      | отовка СПО                                                                                                    |      |                        |                        |          |           |           |       |                               |            |
|         |         | B C           | обрание и страние и страние и страние и страние и страние и страние и страние и страние и страние и страние и с<br>СССКИЙ ЯЗЫК<br>ОПОДГОТОВКА СПО |      | Самоподготовка спо (6) | УРА<br>дзовый уровень) | Л        | ИТЕРАТУРА | само      | МАТЕМ | ИАТИКА<br>0 (БАЗОВЫЙ УРОВЕНЬ) | $\diamond$ |
|         |         | Партнёрі      | ы и издатель                                                                                                    | ства |                        |                        |          |           |           |       |                               |            |
|         |         | 🕅 Биб         | лиотека "М                                                                                                    | ٢    | Просвещение            | 💙 Визе                 | екс Инфо | 6 Облако  | Знаний    | M     | ІЭШ.Информ                    |            |

Сервис «Библиотека»

Для перехода к другим сервисам вы можете воспользоваться верхним навигационным меню.

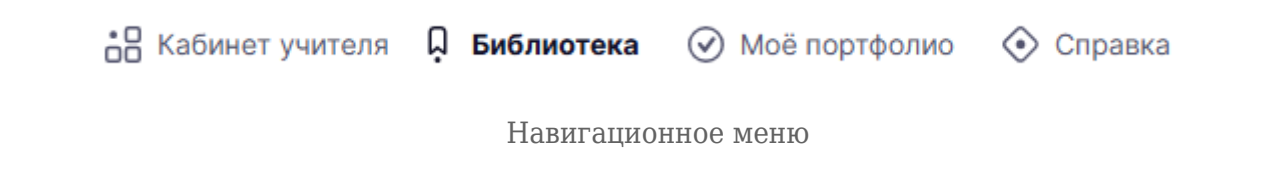